簡易版操作説明書

# 利用者初期設定 初回のみ実施 (電子証明書利用あり)

この章では、ゆうちょBizダイレクトの利用開始までの流れについて、説明します。

- 1.1 利用開始に必要なものを準備する
- 1.2 電子証明書を使用する準備をする
- 1.3 利用者用の電子証明書を取得する
- 1.4 利用者の開通確認をする

#### 2025年6月版

## 1.1 利用開始に必要なものを準備する

利用開始にあたって、次表に示すものを準備してください。

| 名称          | 説明                              |
|-------------|---------------------------------|
| パソコン        | システムにログオンするパソコン                 |
|             | (SSL プロトコルに対応したインターネットに接続できるもの) |
| カード型ハードトークン | 管理者から配付されたカード型ハードトークン           |
| ID          | 管理者から通知された次の ID                 |
|             | ● 契約法人 ID                       |
|             | ● 利用者 ID                        |
| 暗証番号        | 管理者から通知された利用者暗証番号               |

携帯電話、スマートフォン、タブレット端末等ではご利用いただけません。

※最新のご利用環境(OS、ブラウザの組み合わせ)はゆうちょ銀行 Web サイトをご確認ください。

<ご注意点>

インターネット接続環境および電子メールを受信できるメールアドレスが必要です。 ゆうちょ銀行 Web サイトに記載以外の OS とブラウザでの動作は保証していません。 すべての OS、ブラウザは日本語版のみ対応しています。 ゆうちょB i z ダイレクトを使用する場合は、信頼済みサイトの登録が必要です。

#### 電子証明書の概要

電子証明書とは、正しい利用者であることを確認するために、電子的に作成された証明 書です。

電子証明書をパソコンに保存して、ログオン時に電子証明書および契約法人暗証番号 をもとにユーザー認証をすることで、セキュリティを強化できます。

ただし、Microsoft Edge、Google Chrome 以外のブラウザをご使用の場合は、電 子証明書を使用できません。

## 1.2 電子証明書を使用する準備をする

電子証明書を使用するために、次の準備をします。

- Windows のサインインユーザー名の確認
- Windows のサインインユーザーの権限の確認
- 参考 RA カスタムプラグインの実行準備

## 1.2.1 Windows のサインインユーザー名の確認

電子証明書を使用する場合、電子証明書を取得したときと同じユーザー名で Windows にサインインする必要があります。このため、電子証明書の取得後に Windows のサインインユーザー名を変更していないか確認してください。

サインインユーザー名を変更している場合は、電子証明書の再発行が必要です。管理者に電子 証明書の再発行を依頼してください。

## 1.2.2 Windows のサインインユーザーの権限の確認

Windowsのサインインユーザーに、次に示すユーザー権限のどれかが付与されていることを確認 してください。

- Users
- PowerUser
- Administrator

## 1.3 利用者用の電子証明書を取得する

管理者から利用者用の電子証明書(利用者電子証明書)が発行されたあと、利用者は電子 証明書を取得します。電子証明書を取得する手順について、説明します。

電子証明書の取得では、次の作業をします。

● 信頼済みサイトへの登録

※管理者と利用者が同じパソコンで利用する場合、信頼済みサイトへの登録は必要ありません。

電子証明書の取得

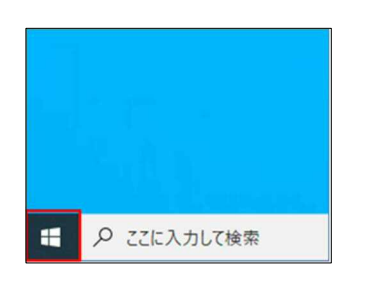

Windows システム ツール

Windows 管理ツール エクスプローラー

コマンド プロンプト

コントロール パネル

8

- 1. デスクトップの左下の [スタート]アイコン (Windows ロゴ)を押します。
- 2. [Windows システムツール]-[コント ロールパネル]を押します。

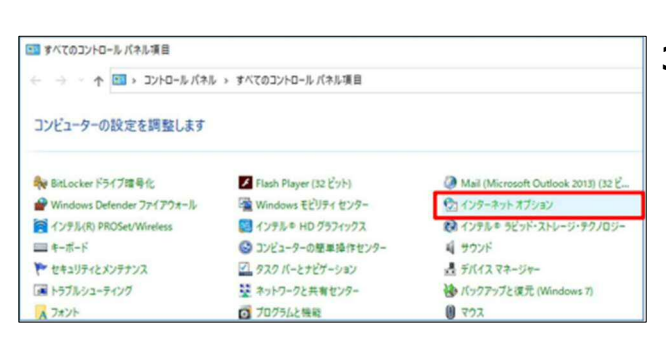

3. [コントロールパネル]画面で[インターネ ットオプション]を押します。

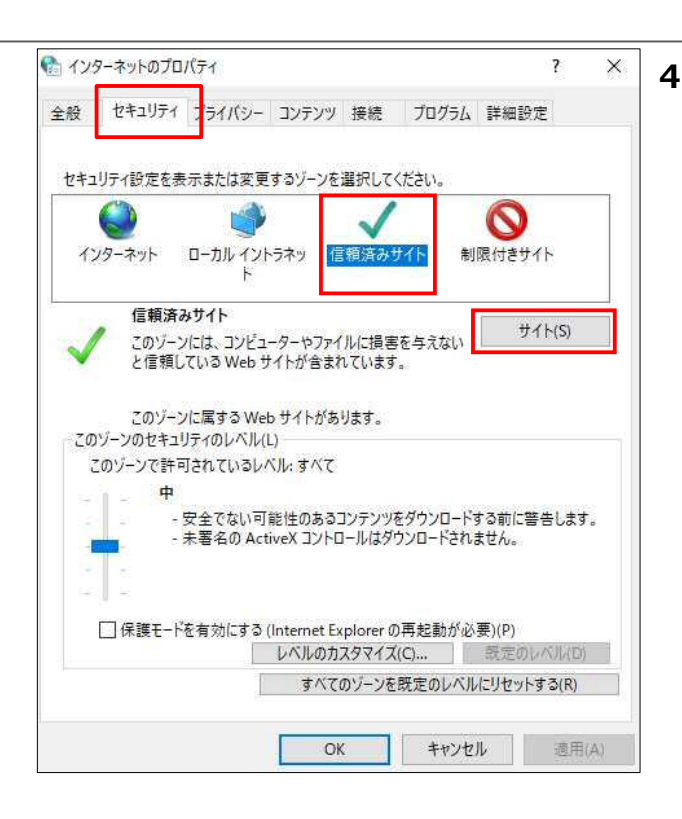

| 1 信頼済みサイト                                             | >                                     |
|-------------------------------------------------------|---------------------------------------|
| このゾーンの Web サイトの追加と削除ができます<br>べてに、ゾーンのセキュリティ設定が適用されます。 | 。このゾーンの Web サイトす                      |
| この Web サイトをゾーンに追加する(D):                               |                                       |
| https://www4.suitebank2.finemax.net                   | 追加(A)                                 |
| Web サイト(W):                                           |                                       |
|                                                       | 自归除(R)                                |
|                                                       |                                       |
|                                                       |                                       |
| └ このゾーンのサイトにはすべてサーバーの確認 (https:)をd                    | 必要とする(S)                              |
|                                                       | · · · · · · · · · · · · · · · · · · · |
|                                                       | 閉じる(C)                                |

| • | [インターネ          | ットのプロノ | <b>パティ]</b> 画面で[ <b>セ</b> |
|---|-----------------|--------|---------------------------|
|   | <b>キュリティ</b> ]タ | ブから[信頼 | <b>傾済みサイト</b> ]を          |
|   | 選択して、           | サイト    | 」ボタンを押しま                  |
|   | す。              |        |                           |

5. [信頼済みサイト]画面の[この Web サ イトをゾーンに追加する]に、次の URL を入力して 追加 ボタンを押しま す。

https://www4.suitebank2.finemax.net

入力した URL が**[Web サイト]**に反映 されたら、 **閉じる** ボタンを押しま

す。

## 🖉 XE

ご利用のセキュリティソフトによっては、セキュリティ ソフトの信頼済サイトにも登録が必要な場合がご ざいます。設定方法については、ご利用のセキュリ ティソフトの操作方法をご確認ください。

### ♪ ゆうちょ銀行 ゆうちょBizダイレクト 簡易版操作説明書

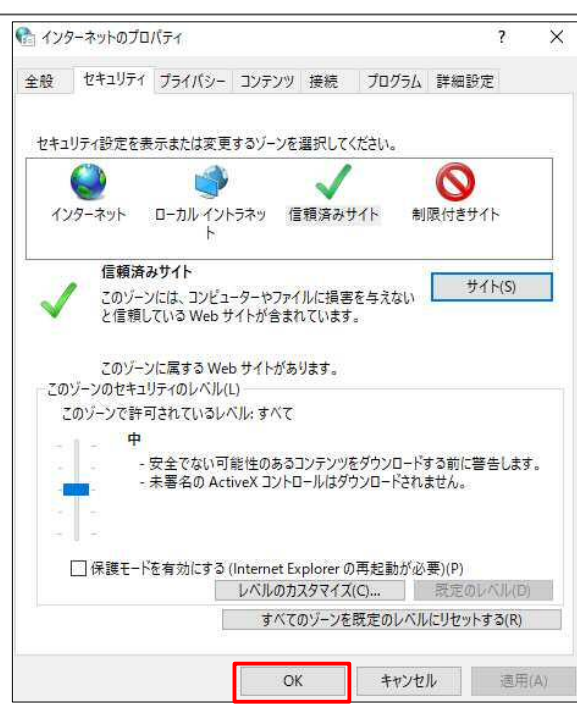

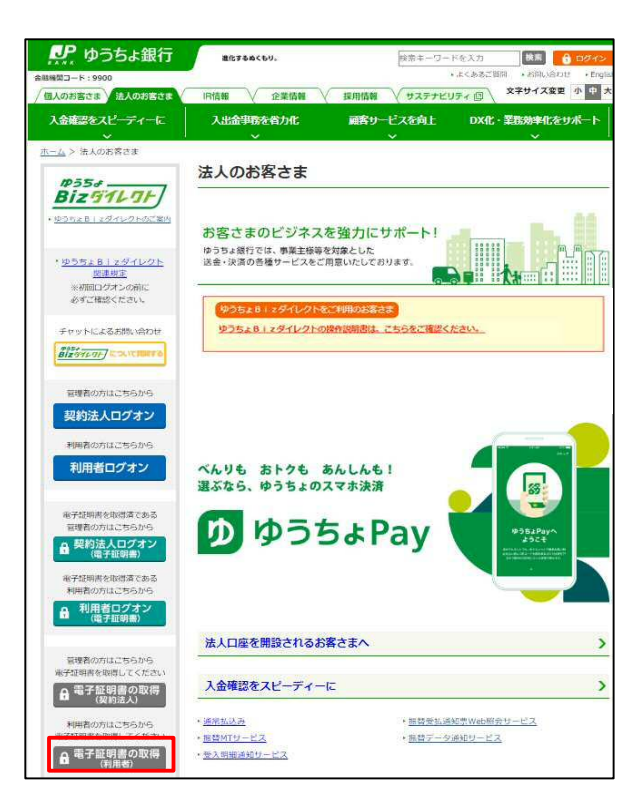

| 利用者電子調       | 正明書耳   | 又得                  | CIBMU      |
|--------------|--------|---------------------|------------|
| 契約法人ID、利用者II | D、利用者暗 | 証番号を入力し、「取得」ボタンを押して | ください。      |
| 契約法人ID       | 影浪     | 9876543210 ×        | 半角英数字30桁以内 |
| 利用者ID        | 康佑     | TanakaJirou001      | 半角英数字30桁以内 |
|              | _      | •••••               | 半角英数字4~12桁 |
| 利用者培証番号 🕢    |        | ソフトウェアキーボード         | 68         |
| クリア 閉じる      |        | 取得 >                |            |
|              |        |                     |            |
|              |        |                     | ▲ ページ上     |

6. [インターネットのプロパティ]画面で OK ボタンを押して、画面を閉 じます。

- 7. ゆうちょ銀行の Web サイトで、
   「ホーム > 法人のお客さま」のページを
   表示し、
  - 電子証明書の取得 (利用者) ボタンを押します。

8. 本システムの[利用者電子証明書取得] 画面で、管理者から通知された契約法 人 ID、利用者 ID および利用者暗証番 号を入力したあと、取得 ボタン を押します。

| 電子証明書取得中間                        | CIBMU902 |
|----------------------------------|----------|
| 呼び出し先画面に自動濃移します。<br>しばらくお待ちください。 |          |

| 電子証明書取得実行                                                                                                    | CIBRA001         |
|----------------------------------------------------------------------------------------------------|------------------|
| 電子証明書の取得を開始します。<br>証明書の取得には専用アプリケーションが必要となります。<br>専用アプリケーションを表替すでない方 <u>れこちらか</u> うダウンロードしてください、<br>ダウンロード後、「RaCpiClientTool.exer を注意した後、画面の「実行」ホタ<br>※本アプリケーションを起動するまで、証明者の発行はできません。<br>キャンセル | 。<br>いンを押してください。 |

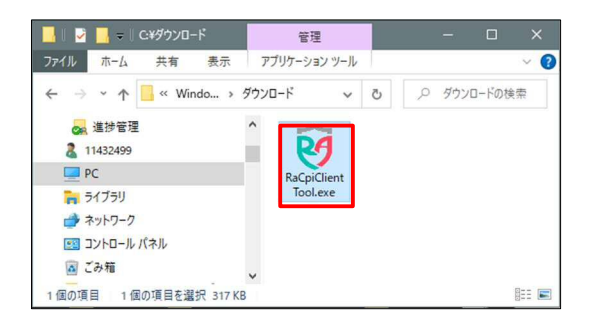

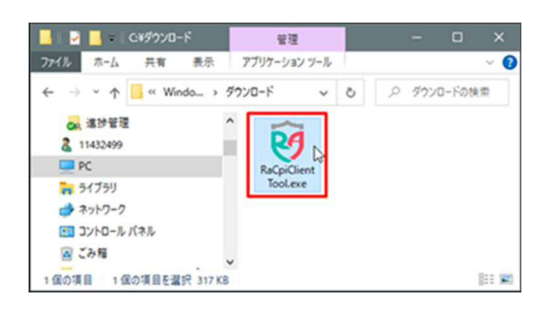

| ユーザーアカウント制度<br>このアプリがデバイスに変更を<br>か?                                                                    | ×<br>E加えることを許可します |
|----------------------------------------------------------------------------------------------------|-------------------|
| <ul> <li>RaCpiClientTool</li> <li>確認済みの発行元:株式会社エスシー<br/>ファイルの入手先:インターネットからダウ</li> <li>詳細を表示</li> </ul> | יש-<br>אם-ג       |
| はい                                                                                                    | いいえ               |

- D 利用者初期設定(電子証明書利用あり)
- 取得ボタンを押したあと、[電子証明書取 得中間]画面が表示されます。
- **10.[電子証明書取得実行]**画面の「専用ア プリケーションをお持ちでない方は<u>こちら</u>か らダウンロードしてください」を押したあと、 「RaCpiClientTool.exe」を保存しま す。

### אל

- 電子証明書を取得・更新するパソコンが、専用アプリケーションをダウンロード済の場合は、
   専用アプリケーションを起動してください。
- ダウンロード済の専用アプリケーションを使用して電子証明書を取得・更新する場合は、[電子証明書取得実行]画面を表示させた状態で専用アプリケーションを起動してください。
- **11.**保存された「RaCpiClientTool.exe」を ダブルクリックします。

**12.**[ユーザアカウント制御]画面が表示され た場合は、[はい]を押します。

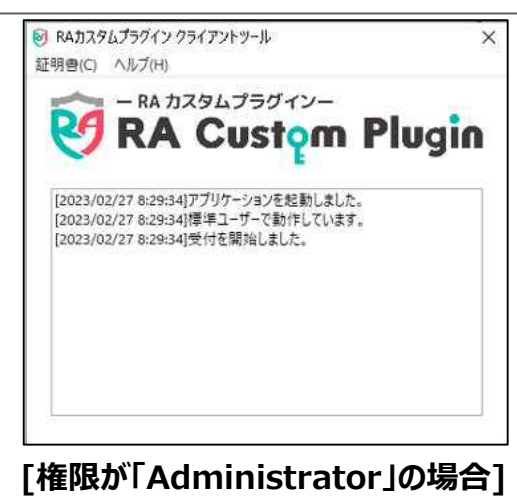

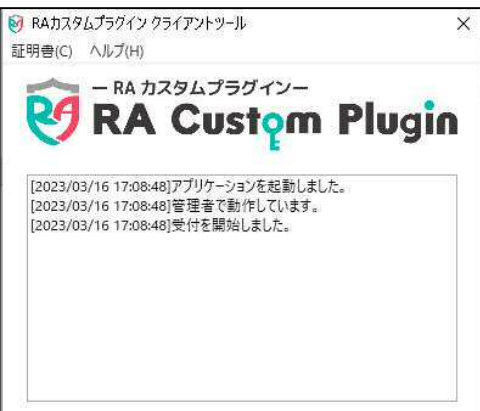

13.専用アプリケーション「RA カスタムプラグイ

ン」が起動します。

#### *∦*⊁₹

Windowsのユーザー権限や操作方法によりログ の表示が変わりますが、Web サイトで取得処理 を行った権限の電子証明書が取得されます。

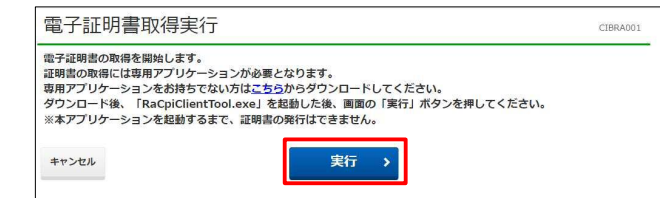

 14.専用アプリケーションを起動した状態で、

 [電子証明書取得実行]

 画面で、

 実行

 ボタンを押します。

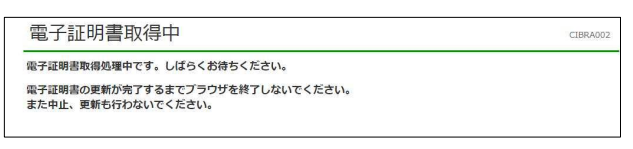

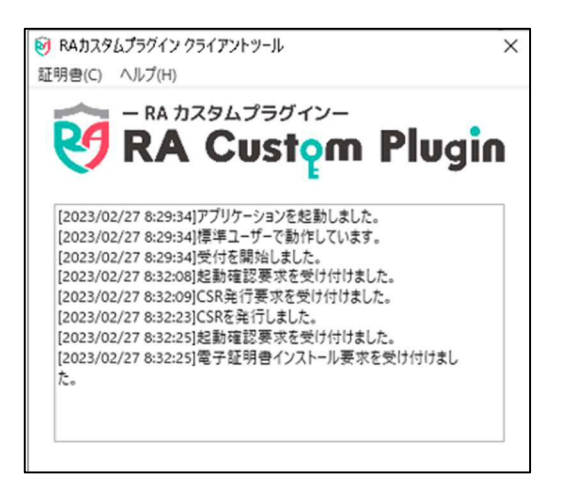

- 15.電子証明書の取得中は、[電子証明書 取得中]画面が表示されます。
- 16.電子証明書の取得中は、専用アプリケー ションの画面表示は左図のように「電子 証明書インストール要求を受け付けまし た。」と表示されます。

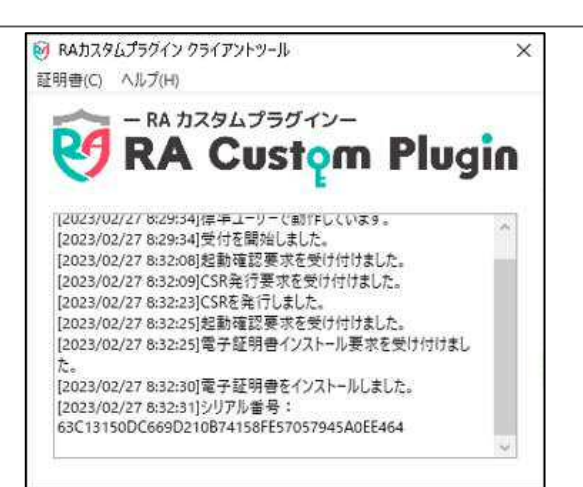

- D 利用者初期設定(電子証明書利用あり)
- 17.専用アプリケーションでの電子証明書の 取得が完了すると、左図のように「電子 証明書をインストールしました。」と表示さ れます。

|                                                          | CIDRAUUS |
|----------------------------------------------------------|----------|
| 電子証明書の取得が売了しました。<br>毎用アプリケーションを終了してください。                 |          |
| <b>2</b> 子证明書情報                                          |          |
| Organization = JAPAN POST BANK CO.,LTD.                  |          |
| Organizational Unit = JAPAN POST BANK BUSINESS DIRECT CA |          |
| Common Name =                                            |          |
|                                                          |          |

18.[電子証明書取得完了]画面が表示さ

れると、電子証明書の取得は完了です。

**19.**専用アプリケーション「RA カスタムプラグイン」を×ボタンで閉じます。

|   | 注意事項                                            |  |  |
|---|-------------------------------------------------|--|--|
| • | 電子証明書の有効期限は、取得してから1年間です。                        |  |  |
| • | 電子証明書の有効期限は、次の方法で通知されます。                        |  |  |
|   | ①ログオン時のお知らせ表示による通知                              |  |  |
|   | 有効期限の 30 日前から有効期限が切れるまで、本システムへのログオン時に[電子証明書     |  |  |
|   | 更新のお知らせ]画面が表示されます。                              |  |  |
|   | ②メールによる通知                                       |  |  |
|   | 電子証明書の有効期限の 30 日前および 10 日前に、メールで有効期限が通知されます。    |  |  |
|   | 長期間ログオンしていない管理者も、メールによる通知で有効期限を知ることができます。       |  |  |
|   | なお、メール通知のタイミングが本システムのサービス提供時間外の場合、メールの到着が遅れ     |  |  |
|   | ることがあります。本システムのサービス提供時間については、ゆうちょ銀行 Web サイトをご確認 |  |  |
|   | ください。                                           |  |  |
| • | 更新方法は、詳細版操作説明書をご確認ください。                         |  |  |
|   |                                                 |  |  |

# 参考 RA カスタムプラグインの実行準備

電子証明書の取得には、RA カスタムプラグインの実行が必要です。ネットワークの環境やパソコン の設定によって RA カスタムプラグインのダウンロードが制限されている場合は、ファイアウォール機 能を一時停止するか、ネットワーク管理者に問い合わせてください。

また、RA カスタムプラグインの実行の際は、次のシステム要件を満たしているか確認してください。

.NET Framework 4.7 以降が導入されていること。

.NET Frameworkのバージョン確認する手順について、説明します。

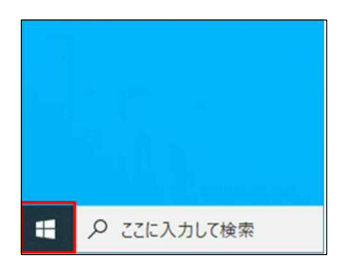

確認済みの発行元: Microsoft Window

はい

詳細を表示

1. デスクトップの左下の [スタート]アイコン (Windows ロゴ)を押します。

必要に応じて実施!

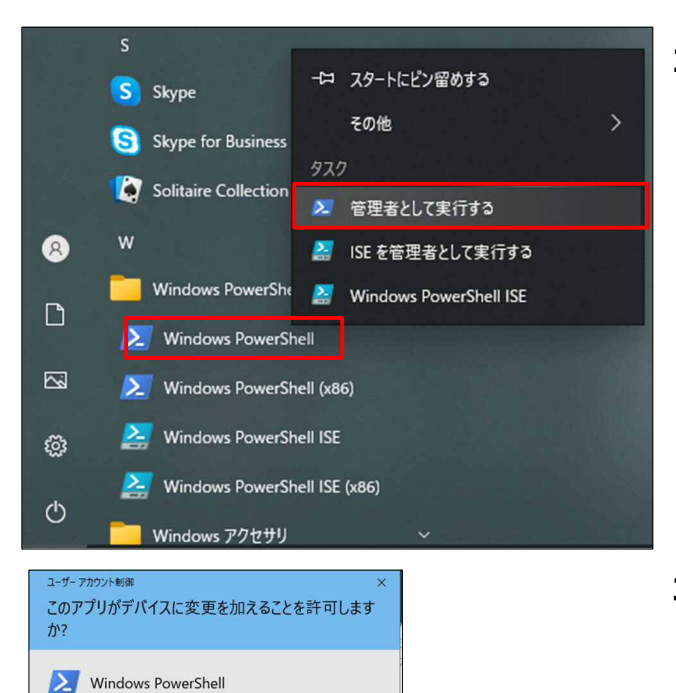

いいえ

[Windows PowerShell] [Windows PowerShell]を右クリックして、[管理者として実行する]を押します。

3. [ユーザアカウント制御]画面が表示され た場合は、[はい]を押します。

4. [Windows PowerShell]画面が表示 されましたら、[.NET Framework バ ージョン確認]コマンドを入力して、Enter キーを押します。

| ▶ 管理者: Windows PowerShell -                                                                                                    | × |
|----------------------------------------------------------------------------------------------------|---|
| Windows PowerShell<br>Copyright (C) Microsoft Corporation. All rights reserved.                                                                   | ^ |
| 新しいクロスプラットフォームの PowerShell をお試しください https://aka.ms/pscore6                                                                                        |   |
| PS C:¥WINDOWS¥system32> (Get-ItemProperty "HKLM:SOFTWARE¥Microsoft¥NET Framework Setup¥NDP¥v4¥Full").Release<br>520372<br>PS C:¥WINDOWS¥system32> |   |
| 「NET Framework バージョン確認]コマンド・                                                                                                    | ~ |

(Get-ItemProperty "HKLM:SOFTWARE¥Microsoft¥NET Framework Setup¥NDP¥v4¥Full").Release

| バージョン              | リリース番号 | 5 |
|--------------------|--------|---|
| .NET Framework 4.7 | 460798 |   |

5. [.NET Framework バージョン確認]
 コマンド実行完了後に、6 桁の[リリース
 番号]が表示されます。6 桁の[リリース
 番号]が左記表のリリース番号以上であることを確認してください。

## 1.4 利用者の開通確認をする

開通確認では、次の作業をします。

- 本システムへのログオン
- 利用者暗証番号の変更
- 利用者確認暗証番号の登録
- 利用者の E メールアドレスの登録

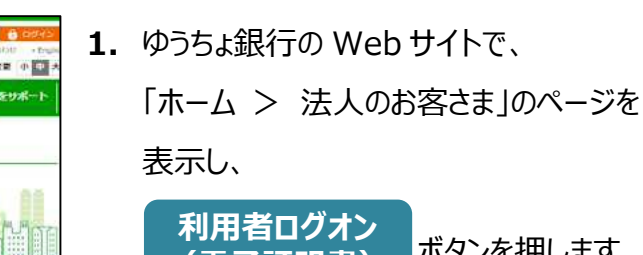

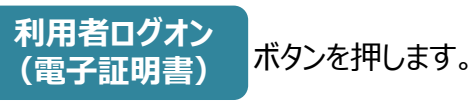

2. 本システムの[利用者ログオン] 画面で、 管理者から通知された利用者暗証番号 ログオン ボタンを押し を入力して、 ます。

## A XE

1台のパソコンに複数の電子証明書が取得され ている場合、[証明書の選択]画面が表示されま す。契約法人 ID および該当の利用者 ID が表 示されている電子証明書を選択して、[OK]ボタ ンを押してください。表示される画面は、OSのバ ージョンによって異なります。

JP ゆうちょ銀行 -#1278#<5% 解教キーワートを入り 日本日本日本19900 日本のお取さま は人のお日なる サスラナビリティ(3) 文字サイス変更 ① 中 (P115-W) TEHNAN 入出論申請至督力化 入会議課をスピーディーに 副宮サービスを向上 DX化・業務効率化をサポート >油人のお茶さま 法人のお客さま Bizgalgt) の原題に言葉子にな お客さまのビジネスを強力にサポート! ゆうちょ旅行では、単葉主接等を対象とした 送音・決済の各種サービスをご用意いたしております。 BANZ ※相当2232の時に おすご検索をつかい ゆうちょりしょダイレクトの様外の時間は、こちらをご確認くたさい FUNCLER MUNDO Blag TARDA - A 契約法人ログオン 利用者ログオン べんりも おトクも あんしんも! 選ぶなら、ゆうちょのスマホ決済 850000C0-0 ゆうちょPav D ● 契約法人ログオン (端子証明書) 10/17 A C 80 局 利用者ログオン (国子区開始) 利用者ログオン CIBMU209 利用者暗証番号を入力し、「ログオン」ボタンを押してください。 半角英数字4~12桁 ..... 利用者暗証番号 必須 ソフトウェアキーボード + 58< ログオン > クリア 閉じる ▲ ページ上部へ

開通確認をする手順について、説明します。

#### [複数の電子証明書が取得されている場合]

|            | Windows セキュリティ                                                                                                    | × |
|------------|----------------------------------------------------------------------------------------------------|---|
| 証明書の選      | 訳                                                                                                    |   |
| <u>?</u>   | A<br>発行者: JAPAN POST BANK<br>BUSINESS DIRECT TEST CA<br>有効期間: 2022/04/12 から<br>2022/05/19<br><u>証明書のプロパティを表示します</u> |   |
| (?)<br>    | 1<br>発行者: JAPAN POST BANK<br>BUSINESS DIRECT TEST CA<br>有効期間: 2022/04/12 から<br>2022/05/19                           |   |
| <u>?</u>   | 発行者: JAPAN POST BANK<br>BUSINESS DIRECT TEST CA<br>有効期間: 2022/04/12 から<br>2022/05/19                                |   |
| <b>?</b> = | 発行者: JAPAN POST BANK<br>BUSINESS DIRECT TEST CA<br>有効期間: 2022/04/11 から ~                                            |   |
|            | OK キャンセル                                                                                                    |   |

|                                                                                                    | I番号を変更してください。                                                                                                    |                                                                                                    |          |
|----------------------------------------------------------------------------------------------------|----------------------------------------------------------------------------------------------------|----------------------------------------------------------------------------------------------------|----------|
| 利用者情報                                                                                                    |                                                                                                    |                                                                                                    |          |
| 登録されている利用者名                                                                                                    | 田中 次郎 様                                                                                                    |                                                                                                    |          |
| 利用者暗証番号                                                                                                    |                                                                                                    |                                                                                                    |          |
| 利用者暗証番号は、ログオンす:<br>現在の利用者暗証番号には、管<br>新しい利用者暗証番号には、変<br>新しい暗証番号は、確認のため                                                                                                    | る際に入力する暗証番号です。<br>理者が設定した暗証番号を入力してください<br>更後の新しい咤証番号を入力してください。<br>同じ暗証番号を再入力してください。                                                                                                    | ۱.,                                                                                                    |          |
|                                                                                                    |                                                                                                    | 半角英数字4~12桁                                                                                                    |          |
| 現在の利用者暗証番号 必須                                                                                                    | ジ須<br>ソフトウェアキーボード                                                                                                    | ソフトウェアキーボード                                                                                                    |          |
|                                                                                                    |                                                                                                    | 半角英数字4~12桁                                                                                                    |          |
| 新しい利用者暗証番号                                                                                                    | ••••••                                                                                                    | (再入力)半角英数字4~12桁                                                                                                    |          |
|                                                                                                    | ソフトウェアキーボード                                                                                                    | ソフトウェアキーボード                                                                                                    |          |
|                                                                                                    |                                                                                                    |                                                                                                    |          |
|                                                                                                    |                                                                                                    |                                                                                                    |          |
| 利用者確認暗証番号                                                                                                    |                                                                                                    |                                                                                                    |          |
| 利用者確認暗証番号<br>利用者確認暗証番号は、取引を注<br>暗証番号は確認のため、同じ暗                                                                                                    | 実行する際に入力する暗証番号です。<br>証番号を再入力してください。                                                                                                    |                                                                                                    |          |
| 利用者確認論証番号<br>利用者確認論証番号は、取引を1<br>暗証番号は確認のため、同じ暗                                                                                                    | 実行する際に入力する軌証番号です。<br>証番号を再入力してください。<br>●●●●●●●                                                                                                    | 半角英数学4~12桁                                                                                                    |          |
| 利用者確認端証書号<br>利用者確認端証書号は、取引を<br>暗証番号は確認のため、同じ端<br>利用者確認確証書号                                                                                                    | ※行する物に入力する地証番号です。<br>証明号を用入力してください。 64 64                                                                                                    | 半角英数字4~12桁<br>(再入力)半角英数字4~12桁                                                                                                    |          |
| 利用者確認論証備号<br>利用者確認論証備号は、取引を言<br>論証価号は確認のため、同じ範<br>利用者確認情証供号                                                                                                    | ※行する際に入力する筑江優号です。<br>証備号を再入力してください。                                                                                                    | 半角支数字4~12桁<br>(再入力)半角实数字4~12桁                                                                                                    | + 34     |
| 利用者確認論証備号<br>利用者確認論証備号は、取引を1<br>前証価号は確認のため、同じ第<br>利用者確認確証備号 [<br>1                                                                                                    | ※行する際に入力する地証番号です。<br>証明号を再入力してください。 ※本本ののです。 ※本本ののです。 ※本ののです。 ※本ののです。 ※本のの                                                                                                    | 半角英数学4~12折<br>(再入力)半角英数学4~12桁                                                                                                    | +        |
| 利用者確認論証備号<br>利用者確認論証価号は、取引を<br>地証価号は確認のため、同じ他<br>利用者確認確証価号<br>のため、同じ他<br>利用者確認確証価号<br>のため、同じ他<br>利用者を認知るのにの<br>のため、同じ他<br>のため、同じ他<br>のため、<br>のため、同じ他<br>のため、同じ他<br>のため、同じ他<br>のため、同じ他<br>のため、同じ他<br>のため、同じ他<br>のため、同じ他<br>のため、同じため、<br>のため、<br>のため、<br>のため、<br>のため、<br>のため、<br>のため、<br>のため、<br>のため、<br>のため、<br>のため、<br>のため、<br>のため、<br>のため、<br>のため、<br>のため、<br>のため、<br>のため、<br>のため、<br>のため、<br>のため、<br>のため、<br>のため、<br>のため、<br>のため、<br>のため、<br>のため、<br>のため、<br>のため、<br>のため、<br>のため、<br>のため、<br>のため、<br>のたりたりたした。<br>たま、<br>いたりたりたした。<br>のため、<br>のたりたりため、<br>のため、<br>のたりたり、<br>のため、<br>のため、<br>のたの<br>のため、<br>のため、<br>のたの<br>のため、<br>のたの<br>のたの<br>のたの<br>のたの<br>のたの<br>のたの<br>のたの<br>のた                                                                                                    | ボケする際に入力する領証録号です。     証録号を再入力してください。     エ     エ  エ  エ  エ  エ  エ  エ  エ  エ  エ  エ  エ  エ  エ  エ  エ  エ  エ  エ  エ  エ  エ  エ  エ  エ  エ  エ  エ  エ  エ  エ  エ  エ  エ  エ  エ  エ  エ  エ  エ  エ  エ  エ  エ  エ                                                                                                    | 単角英数学4~12년<br>(再入力) 半角英数学4~12년<br>さい、<br>としています。<br>してくにさい、<br>ださい、                                                                                                    | ₩<       |
| 利用者確認時証备号<br>利用者確認時証备号は、取引をご<br>暗証番号は確認のため、同じ暗<br>利用者確認培証番号<br>②<br>動たれたメールアドレスは、計<br>ゆうちな設行からの誠趣事項を、<br>現在の利用者をメールアドレスは、確認<br>現在の利用者をメールアドレ                                                                                                    | 案行する際に入力する執証録号です。<br>証書号を再入力してください。                                                                                                    | 半角支数学4~12桁<br>(再入力)半角支数学4~12桁<br>(再入力)半角支数学4~12桁<br>につい、<br>につい、す。<br>してていきず。<br>してていきず。<br>してていきず。<br>いしてください。<br>、ださい、<br>、ださい、                                                                                                    | H<br>BB< |
| 利用者確認端証备号<br>利用者確認端証备号は、取引をご<br>輸証番号は確認のため、同じ第<br>利用者者確認確証番号<br>のため、同じ第<br>利用者者確認確証番号<br>のため、同じ第<br>利用者者確認確証番号<br>のため、同じ第<br>利用者者ではないため、同じ第<br>利用者者ではないため、同じ第<br>利用者者ではないため、同じ第<br>利用者者ではないため、同じ第<br>利用者者ではないため、同じ第<br>利用者者ではないため、同じ第<br>利用者者ではないため、同じ第<br>利用者者ではないため、同じ第<br>利用者者ではないため、同じ第<br>利用者ではないため、同じ第<br>1<br>1<br>1<br>1<br>1<br>1<br>1<br>1<br>1<br>1<br>1<br>1<br>1                                                                                                    | ※行する際に入力する範証番号です。<br>証番号を再入力してください。                                                                                                    | 半角英数学4~12년<br>半角英数学4~12년<br>(再入力)半角英数学4~12년<br>(可入力)<br>・「つい、<br>いしています。<br>いしてください、<br>たさい、<br>についます。<br>いしてください、<br>たさい、<br>またい、<br>としています。<br>いしてください、<br>たさい、<br>またい、<br>としています。<br>リンマンドランド<br>(本)<br>・・・・・・・・・・・・・・・・・・・・・・・・・・・・・・・・・・・        | + 18<    |
| 利用者確認論証備号<br>利用者確認論証価号は、取引定:<br>物証価号は確認のため、同じ的<br>利用者確認情証価号<br>(1)<br>利用者確認情証価号<br>(1)<br>利用者確認情証価号<br>(1)<br>利用者では、<br>利用者では、<br>利用者では、<br>利用者では、<br>利用者では、<br>利用者では、<br>利用者では、<br>利用者では、<br>ののののでは、<br>利用者では、<br>のののののでは、<br>利用者では、<br>のののののでは、<br>利用者では、<br>ののののでは、<br>ののののでは、<br>ののでは、<br>利用者では、<br>ののでは、<br>ののでする。<br>ののでする。<br>ののでする。<br>ののでする。<br>ののでする。<br>ののでする。<br>ののでする。<br>ののでは、<br>ののでする。<br>ののでする。<br>ののでする。<br>ののでする。<br>ののでする。<br>ののでする。<br>ののでする。<br>ののでする。<br>ののでする。<br>ののでする。<br>ののでする。<br>ののでする。<br>ののでする。<br>ののでする。<br>ののでする。<br>ののでする。<br>ののできまでする。<br>のでする。<br>のでする。<br>ののでする。<br>のでする。<br>のででする。<br>のでする。<br>のでする。<br>のでする。<br>のでする。<br>のでする。<br>のでする。<br>のででする。<br>のででする。<br>のででする。<br>のででする。<br>のででする。<br>のででする。<br>のででする。<br>のででする。<br>のででする。<br>のででする。<br>のででする。<br>のででする。<br>のででする。<br>のででする。<br>のででする。<br>のででする。<br>のででする。<br>のででする。<br>のででする。<br>のででする。<br>のででする。<br>のででする。<br>のででする。<br>のででする。<br>のでする。<br>のでする。<br>のでする。<br>のでする。<br>のでする。<br>のでする。<br>のでする。<br>のでする。<br>のでする。<br>のでする。<br>のでする。<br>のででする<br>のでする。<br>のででする。<br>のででする。<br>のででする。<br>のででする。<br>のででする。<br>のでする。<br>のででする<br>の | ボケッション     ボック     ボック     ボッ     ボック     ボック     ボッ     ボッ     ボッ     ボッ     ボッ     ボッ     ボッ     ボッ     ボッ | <ul> <li>半角莨酸字4~12桁</li> <li>(再入力)半角莨酸字4~12桁</li> <li>(再入力)半角莨酸字4~12桁</li> <li>(支入力)</li> <li>(支入力)</li> <li>(支入力)</li> <li>(支入力)</li> <li>(方入力)</li> <li>半角莨酸字6×桁以内</li> <li>(項入力)</li> <li>半角莨酸字6×桁以内</li> <li>(項入力)</li> <li>半角莨酸字6×桁以内</li> </ul> | +<br>Ma< |
| 利用者確認時証番号<br>利用者確認時証番号は確認のため、同じ始<br>増証番号は確認のため、同じ始<br>利用者確認情証番号<br>②<br>利用者で認情証番号<br>②<br>のため、同じ始<br>利用者ではない。<br>のため、同じ始<br>のため、同じ始<br>のため、同じため<br>のため、同じ始<br>のため、同じ始<br>のため、同じ始<br>のため、同じ始<br>のため、同じ始<br>のため、同じ始<br>のため、同じ始<br>のため、同じため<br>のため、同じか<br>のため、同じな<br>のため、同じな<br>のため、同じな<br>のため、同じため<br>のため、同じため<br>のため、同じため<br>のため、同じため<br>のため、のため、同じため<br>のため、同じため<br>のため、同じため<br>のため、のため、のため、<br>のため、のため、のため、<br>のため、のため、のため、<br>のため、のため、のため、<br>のため、のため、<br>のため、のため、<br>のため、<br>のための<br>のため、<br>のため、<br>のため、<br>のため、<br>のため、<br>のため<br>のため、<br>のため<br>のための<br>のため<br>のため<br>のため、<br>のため<br>のため<br>のため<br>のため<br>のた<br>のたの<br>のため<br>のため                                                                                                    | 新学校                                                                                                    | <ul> <li>半角変数字4〜12桁</li> <li>(再入力)半角突数字4〜12桁</li> <li>(再入力)半角突数字4〜12桁</li> <li>さい、<br/>にしています。<br/>してください。<br/>ださい。</li> <li>cojp</li> <li>uji.tokyof</li> <li>半角莫数字64桁以内</li> <li>uji.tokyof</li> <li>(再入力)半角突数字64桁以内</li> </ul>                     | ₩<br>Ba< |

- 3. [利用者開通確認]画面で、次の項目を 設定して、 次へ ボタンを押しま す。
  - ① 現在の利用者暗証番号

管理者から通知された利用者暗証 番号を入力します。

② 新しい利用者暗証番号

これから使用する利用者暗証番号を入力します。

③ 利用者確認暗証番号

利用者確認暗証番号を入力します。

④ 新しい利用者 E メールアドレス

現在の利用者 E メールアドレスに E メールアドレスが表示されていない場 合、または表示されている E メールア ドレスを変更する場合は、新しい利用 者 E メールアドレスを入力します。

## 🖉 XŦ

暗証番号は第三者に推測されないよう、10 桁 以上の英大文字・英小文字・数字・記号の組み 合わせによる設定をおすすめします。 英字: a~z、A~Z 数字: 0~9

記号:- { } / `:. , # < \* % @( ) + ; > = ? \_

| ステータス                                                             |                                                                                                    | ご利                                                    | 用履歷                        |                 |
|-------------------------------------------------------------------|----------------------------------------------------------------------------------------------------|-------------------------------------------------------|----------------------------|-----------------|
| 契約法人名                                                             | かきくけこ商事 様                                                                                                    | 前回                                                    | 2019年04月10日<br>13時01分23秒   | 管理者             |
| 利用者名                                                              | 田中 次郎 様                                                                                                    | 2回前                                                   | 2019年04月09日                | 山田 太郎           |
| 第回ログオン日時                                                          | 2019年04月07日 16時34分                                                                                                    | 56秒                                                   | 14時12分34秒                  | 104 <b>7</b> .7 |
| Eメールアドレス                                                          | tanaka.jirou-kakikukekosho<br>@.co.jp                                                                                                    | ouji.tokyohonsha                                      | 15時23分45秒                  | FTA 16T         |
| 電子証明書の有効與                                                         | 1職 2020年04月30日 08時59分                                                                                                    | 59秒                                                   |                            |                 |
| ゆうちょBizダイレ<br>うちょBizダイレ<br>合口座を払出口座と<br>明細)を組み合わせ<br>2025/06/02現在 | ダイレクト 料金一覧表(総合<br>クトでご利用可能なサービスの料金一<br>いてご利用の場合の、電信振音・振込<br>さてご確認ください。                                                                                                    | <b>ミロ座用適格請求書)</b><br>第表をダウンロードできます。<br>を除く各種料金の適格請求書は | 、本料金表と通帳(無)                | 通帳口座の場合は冫       |
| 未完了の取引                                                            | 5/06/01                                                                                                    |                                                       |                            |                 |
| 図付ら、15161050.                                                     | 加切件設を表示しています。                                                                                                    | 承認特件数                                                 | 送信符件数                      | 期限切れ件数          |
|                                                                   | 振込・振替                                                                                                    | 0                                                     | 2                          |                 |
| オンライン                                                             | 予約取消                                                                                                    | ĩ                                                     | ö                          |                 |
|                                                                   | 組戻・訂正                                                                                                    | 0                                                     | 1                          |                 |
|                                                                   | 総合振込                                                                                                    | 1                                                     | 2                          |                 |
|                                                                   | 総合振込 一括取消                                                                                                    | 0                                                     | 0                          |                 |
|                                                                   | 総合振込 個別取消                                                                                                    | ö                                                     | ō                          |                 |
|                                                                   | 総合振込口座確認                                                                                                    | 0                                                     | 1                          |                 |
|                                                                   | 給与·貸与振込                                                                                                    | 0                                                     | ī                          |                 |
|                                                                   | 給与·賞与振込一括取消                                                                                                    | 1                                                     | 1                          |                 |
|                                                                   | 給与·買与振込 個別取消                                                                                                    | 0                                                     | 0                          |                 |
|                                                                   | 給与·買与振込 口座確認                                                                                                    | 0                                                     | 2                          |                 |
|                                                                   |                                                                                                    |                                                       | ö                          |                 |
| ファイル伝送                                                            | 自動払込み                                                                                                    | 0                                                     |                            |                 |
| ファイル伝送                                                            | 自動払込み 自動払込み一括取消                                                                                                    | 0                                                     | 0                          |                 |
| ファイル伝送                                                            | 自動払込み<br>自動払込み 一括取消<br>自動払込み 個別取消                                                                                                    | 0<br>0                                                | 0                          |                 |
| ファイル伝送                                                            | 自動払込み<br>自動払込み 一括取消<br>自動払込み (国)取消<br>外却ファイル送信                                                                                                    | 0<br>0<br>0<br>2                                      | 0                          |                 |
| ファイル伝送                                                            | 自動形込み       自動払込み       自動払込み       自動払込み       例助消       外却ファイル送信       外却ファイル送信                                                                                                    | 0<br>0<br>0<br>2<br>0                                 | 0<br>0<br>2<br>0           |                 |
| ファイル伝送                                                            | <ul> <li>自動払込み</li> <li>自動払込み</li> <li>「動払込み 価約取消</li> <li>自動払込み 個別取消</li> <li>外却ファイル送信</li> <li>外却ファイル送信</li> <li>外却ファイル送信</li> <li>外却ファイル送信</li> <li>外却ファイル送信</li> </ul>                                                           | 0<br>0<br>2<br>0<br>0                                 | 0<br>0<br>2<br>0<br>0      |                 |
| ファイル応送                                                            | <ul> <li>自動払込み</li> <li>自動払込み</li> <li>自動払込み</li> <li>自動払込み</li> <li>回動加速</li> <li>外却ファイル送信</li> <li>外却ファイル送信</li> <li>外却ファイル送信</li> <li>外却ファイル送信</li> <li>外却ファイル送信</li> <li>の却力ディル送信</li> <li>の却力ディル送信</li> <li>の却力ディル送信</li> </ul> | 0<br>0<br>2<br>0<br>0<br>0<br>0<br>1                  | 0<br>0<br>2<br>0<br>0<br>1 |                 |

【利用者ステータス】画面が表示される
 と、開通確認は完了です。
 設定した内容が正しく反映されていること
 を確認してください。